# Upute za korištenje aplikacije za upis na prijediplomski studij Kemija

#### Dragi budući studenti Kemijskog odsjeka PMF-a,

ovim dokumentom želimo vam olakšati postupak prijave i upisa na prijediplomski studij Kemije. Korak po korak vodit ćemo vas kroz aplikaciju, pa preporučamo da ovaj dokument pohranite na svoje računalo i/ili isprintate, kako biste ga mogli imati otvorenog za vrijeme unosa podataka u aplikaciju.

Prije nego što počnemo, napominjemo da svi podaci koje ovdje koristite (email adresa, broj mobitela, OIB, adresa prebivališta itd.) moraju biti isti kao i oni koje ste upisali u sustav Postani student. Također, bilo bi dobro da provjeravate redovito svoj email, onaj koji ste upisali u Postani student.

Krenimo 😳

## U svojem uobičajenom web pregledniku upišite adresu: upisi.pmf.hr

Otvorit će se ovakav prozor:

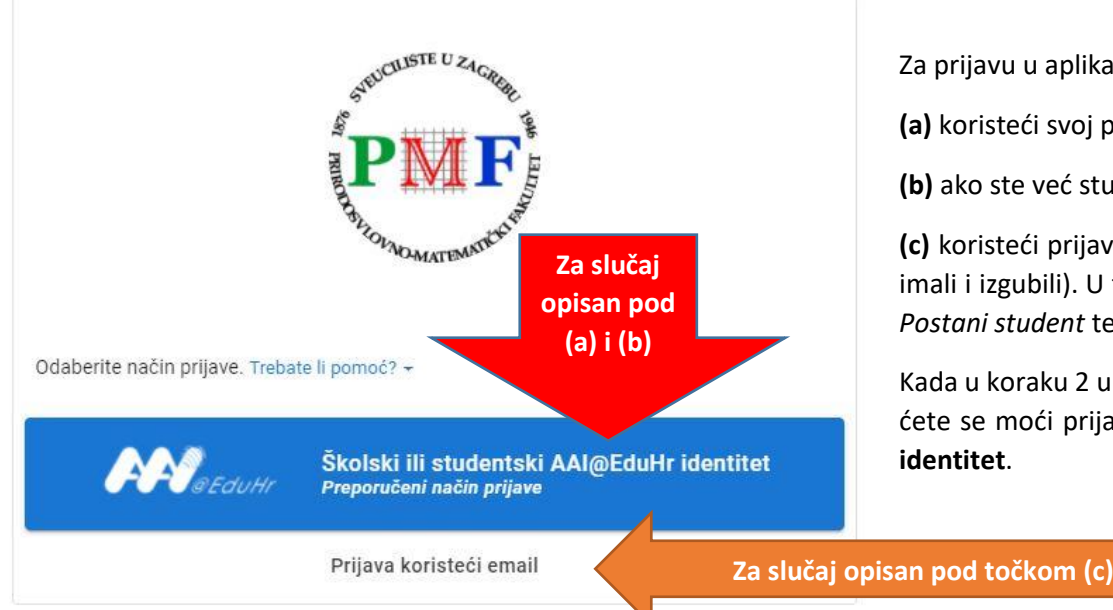

Za prijavu u aplikaciju možete se prijaviti na više načina:

(a) koristeći svoj postojeći školski (srednjoškolski) AAI identitet ili

(b) ako ste već studirali, možete koristiti i postojeći fakultetski AAI identitet ili

(c) koristeći prijavu mailom (npr. ako nemate školski ni fakultetski AAI identitet, ili ste ga/ih imali i izgubili). U tom slučaju od vas će se tražiti da unesete email adresu koju ste prijavili u *Postani student* te svoj OIB.

Kada u koraku 2 u aplikaciji zaprimite svoj novi AAI identitet i on postane aktivan, u aplikaciju ćete se moći prijavljivati koristeći i prethodni način prijave (mail ili AAI), kao i taj novi AAI identitet.

#### Ovo vrijedi samo za način prijave opisan pod (c)!!!!

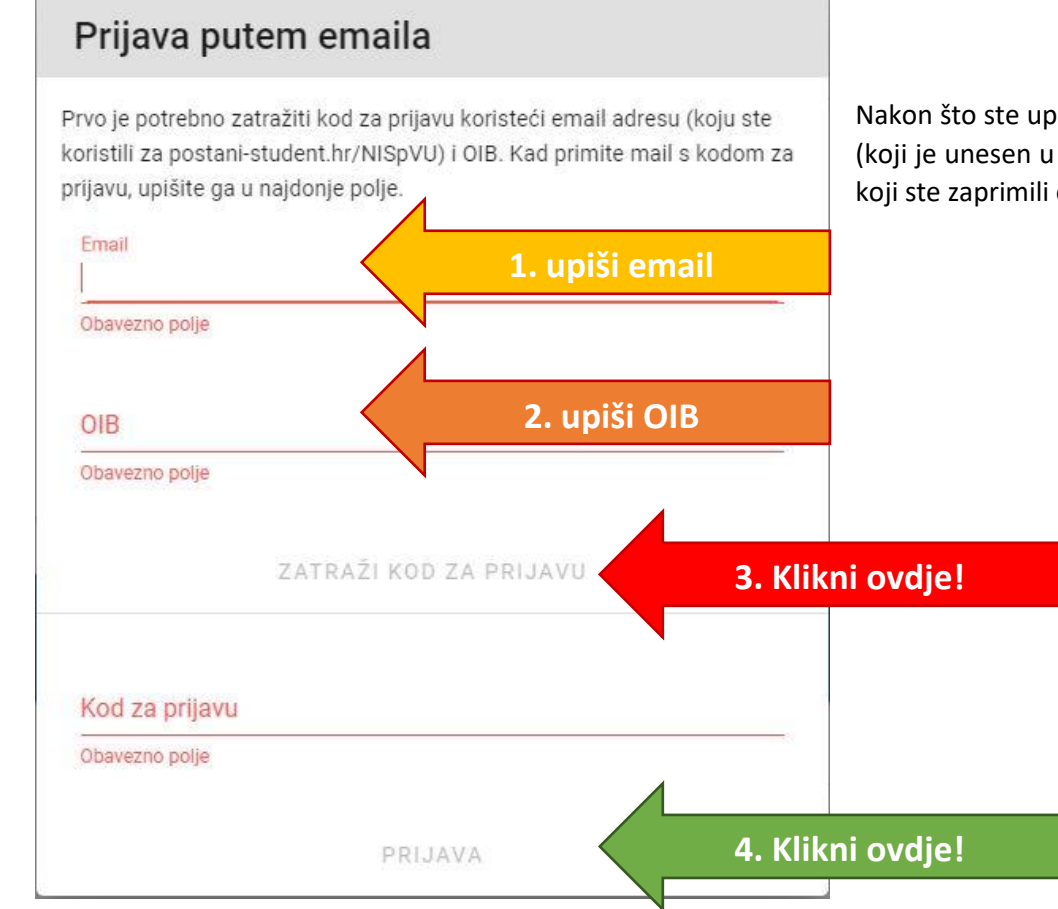

Nakon što ste upisali email i OIB, kliknete na Zatraži kod za prijavu. Kod će vam biti poslan na email (koji je unesen u *Postani student*), pa molimo da nakon ovoga provjerite svoj email. Kod za prijavu koji ste zaprimili emailom kopirajte u polje "Kod za prijavu" i kliknite na Prijava.

## Otvara se aplikacija za prijavu.

### Prvi korak je **O Prijenos dokumenata**.

Tu ćete, klikom na odgovarajuće polje, unijeti fotografiju vlastoručnog potpisa i fotografiju lica. Molimo da prije učitavanja fotografija (koje moraju biti u jpg/jpeg formatu) pažljivo pročitate koje uvjete moraju zadovoljavati obje fotografije. Ukoliko ne odgovaraju navedenim pravilima, Ured za studente neće moći prihvatiti vašu prijavu, ona će vam biti vraćena i morat ćete ponoviti cijeli prvi korak prijave te ponovno učitati sve dokumente/fotografije.

| <ul> <li>Na označena polja priložite odgovarajuće fotografije.</li> <li>Potpis treba biti vodoravan.</li> <li>Prilikom skeniranja/slikanja potpisa ostavite puno praznog prostora oko samog potpisa, kako biste kasnije mogli ispravno prilagoditi dimenzije. Dimenzije ćete moći prilagoditi na ovoj stranici nakon što odaberete fotografiju potpisa.</li> <li>Fotografija mora biti oštra, ravnomjerne rasvjete, bez sjena, oštećenja i nečistoća. Poželjno je koristiti deblji flomaster plave ili crne boje.</li> <li>Iotografija potpisa</li> </ul> | <ul> <li>Na označena polja priložite odgovarajuće fotografije.</li> <li>Potpis treba biti vodoravan.</li> <li>Prilikom skeniranja/slikanja potpisa ostavite puno praznog prostora oko samog potpisa, kako biste kasnije mogli ispravno prilagoditi dimenzije. Dimenzije ćete moći prilagoditi na ovoj stranici nakon što odaberete fotografiju potpisa.</li> <li>Fotografija mora biti oštra, ravnomjerne rasvjete, bez sjena, oštećenja i nečistoća. Poželjno je koristiti deblji flomaster plave ili crne boje.</li> <li>Totografija potpisa</li> <li>Fotografija potpisa</li> <li>Fotografija potpisa</li> <li>Fotografija lica ne smije biti starija od šest mjeseci.</li> </ul> | <ul> <li>Na označena polja priložite odgovarajuće fotografije.</li> <li>Potpis treba biti vodoravan.</li> <li>Prilikom skeniranja/slikanja potpisa ostavite puno praznog prostora oko samog potpisa, kako biste kasnije mogli ispravno prilagoditi dimenzije. Dimenzije ćete moći prilagoditi na ovoj stranici nakon što odaberete fotografiju potpisa.</li> <li>Fotografija mora biti oštra, ravnomjerne rasvjete, bez sjena, oštećenja i nečistoća. Poželjno je koristiti deblji flomaster plave ili crne boje.</li> <li>Fotografija potpisa</li> <li>Fotografija potpisa</li> <li>Fotografija potpisa</li> <li>Fotografija lica ne smije biti starija od šest mjeseci.</li> <li>Prikaz glave mora biti frontalan. Glava ne smije biti nagnuta u stranu, prema naprijed ili natrag.</li> <li>Izraz lica mora biti neutralan. Oči moraju biti otvorene, usta zatvorena.</li> </ul> | <ul> <li>Na označena polja priložite odgovarajuće fotografije.</li> <li>Potpis treba biti vodoravan.</li> <li>Prilikom skeniranja/slikanja potpisa ostavite puno praznog prostora oko samog potpisa,<br/>kako biste kasnije mogli ispravno prilagoditi dimenzije. Dimenzije ćete moći prilagoditi</li> </ul> | U slučaju da trebate pomoć,<br>kontaktirajte Ured za studente. |
|----------------------------------------------------------------------------------------------------|----------------------------------------------------------------------------------------------------|----------------------------------------------------------------------------------------------------|----------------------------------------------------------------------------------------------------|----------------------------------------------------------------|
| Fotografija potpisa                                                                                                    | <ul> <li>Fotografija potpisa</li> <li>Fotografija lica ne smije biti starija od šest mjeseci.</li> </ul>                                                                                                    | <ul> <li>Fotografija potpisa</li> <li>Fotografija lica ne smije biti starija od šest mjeseci.</li> <li>Prikaz glave mora biti frontalan. Glava ne smije biti nagnuta u stranu, prema naprijed ili natrag.</li> <li>Izraz lica mora biti neutralan. Oči moraju biti otvorene, usta zatvorena.</li> </ul>                                                                                                    | na ovoj stranici nakon što odaberete fotografiju potpisa.<br>• Fotografija mora biti oštra, ravnomjerne rasvjete, bez sjena, oštećenja i nečistoća.<br>Poželjno je koristiti <b>deblji flomaster plave ili crne boje</b> .                                                                                   | Email:<br>• referada@chem.pmf.hr<br>Telefon:<br>• 01 4606 035  |
|                                                                                                    | <ul> <li>Fotografija lica ne smije biti starija od šest mjeseci.</li> </ul>                                                                                                    | <ul> <li>Fotografija lica ne smije biti starija od šest mjeseci.</li> <li>Prikaz glave mora biti frontalan. Glava ne smije biti nagnuta u stranu, prema naprijed ili natrag.</li> <li>Izraz lica mora biti neutralan. Oči moraju biti otvorene, usta zatvorena.</li> </ul>                                                                                                    | Fotografija potpisa                                                                                                    |                                                                |

Ovako će izgledati kada učitate fotografiju potpisa. Pažljivo pročitajte tekst o postavljanju pravokutnika oko potpisa i postupite kako se od vas traži.

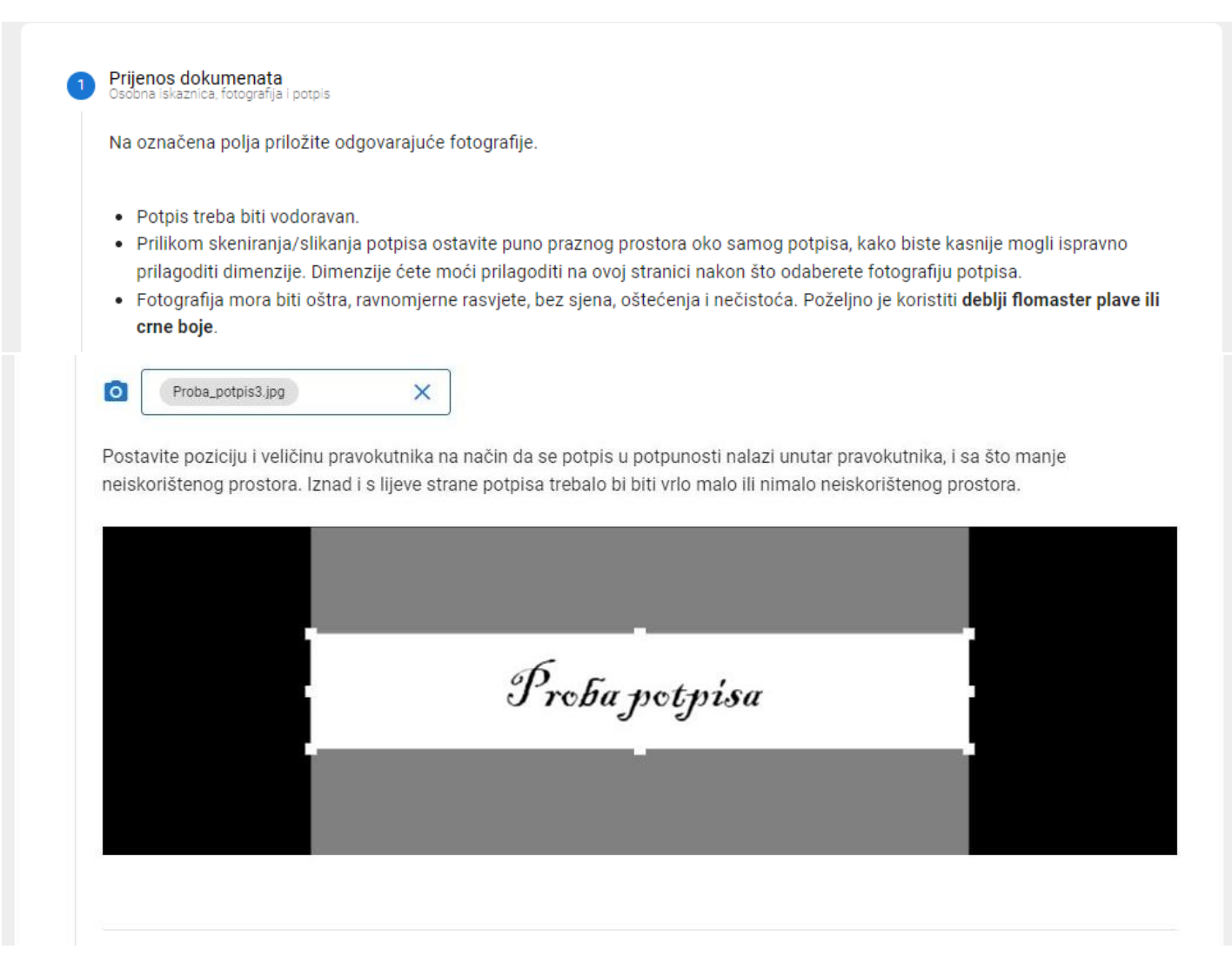

#### A ovako će izgledati kada učitate fotografiju lica. Također pažljivo pročitajte tekst i postavite elipse na fotografiji onako kako se od vas traži:

- Fotografija lica ne smije biti starija od šest mjeseci.
- Prikaz glave mora biti frontalan. Glava ne smije biti nagnuta u stranu, prema naprijed ili natrag.
- Izraz lica mora biti neutralan. Oči moraju biti otvorene, usta zatvorena.
- Pozadina fotografije mora biti neutralna, po mogućnosti bijela.
- Fotografija mora biti oštra, ravnomjerne rasvjete, bez sjena, oštećenja i nečistoća.
- Lice (osim kose) ne smije prekrivati više od dvije trećine širine, niti više od dvije trećine visine, fotografije. Kosa smije viriti izvan slike. Kad odaberete fotografiju, moći ćete ju prilagoditi na ovoj stranici.

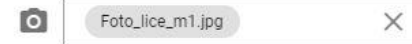

Postavite poziciju i veličinu pravokutnika na način da ispunite navedene uvjete.

- Donji rub brade treba doći neposredno iznad najdonje točke iscrtkanih elipsa.
- Iscrtkana vertikalna linija treba prolaziti sredinom nosa.
- Rub lica mora se nalaziti u području između dvije elipse. Drugim riječima, čitavo lice (osim kose) mora biti unutar vanjske elipse, a rub lica mora biti izvan unutarnje elipse.
- Primjere možete pogledati na stranicama MUP-a, s razlikom da je u ovoj prijavi potreban omjer 1:1 (kvadrat).

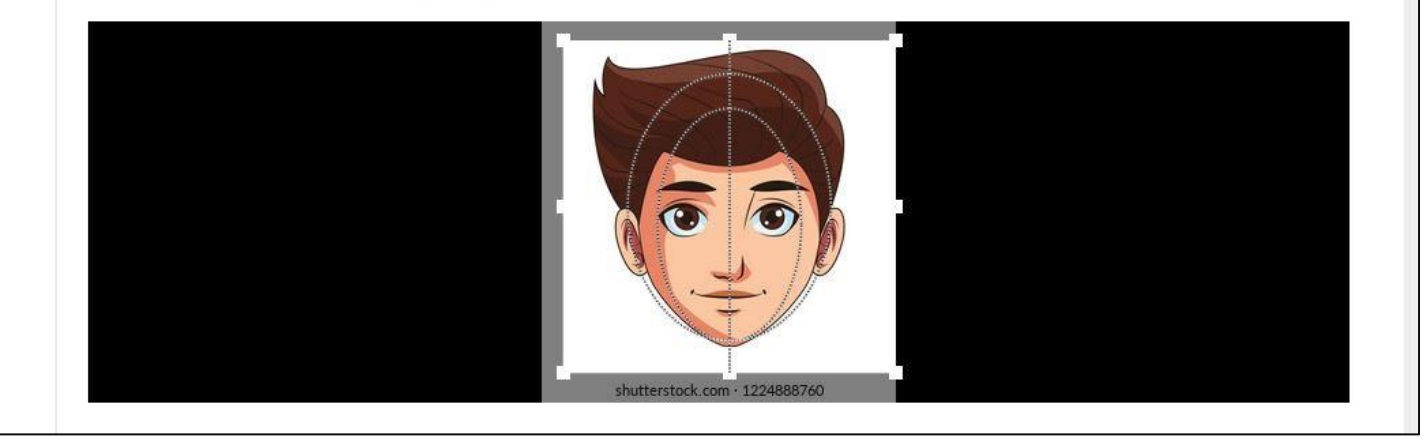

Nakon što ste učitali fotografije, morate učitati i fotografije dokumenata ili skenirane dokumente, što također piše u aplikaciji. Te datoteke moraju imati format JPG ili PDF. Morate nam priložiti visokokvalitetnu fotografiju ili sken osobne iskaznice (obje strane, mogu biti u jednom dokumentu ili svaka strana posebno).

Ukoliko ste ranije studirali, trebate nam priložiti PDF dokument "Ispisnica", te u kućici kod pitanja "Jeste li ranije studirali u Republici Hrvatskoj?" u označiti "Da, ranije sam studirao/la.". Ukoliko imate određeni stupanj tjelesnog oštećenja, za to nam je također potrebno priložiti dokument na odgovarajućem mjestu.

| • F        | rednja strana osobne iskaznice (visokokvalitena fotografija ili sken).                                                              |
|------------|----------------------------------------------------------------------------------------------------|
| • 5        | tražnja strana osobne iskaznice (visokokvalitena fotografija ili sken). Smije biti u istoj datoteci kao i prednja strana.           |
| • 4        | .ko ste ranije studirali, prenesite i ispisnicu (visokokvalitetna fotografija ili sken).                                            |
| • L        | i siucaju da imate utvrdeno tjelesno ostecenje od 60% ili vise, prenesite potvrdu kojom se dokazuje stupanj tjelesnog<br>ištećenja. |
| 2          |                                                                                                    |
| 0          | Osobna iskaznica (prednja strana)                                                                                                   |
| 2823<br>22 | Osobna iskaznie                                                                                                    |
| U          | Osobna iskaznica (stražnja strana, ostavite prazno ako su obje strane u istoj datoteci)                                             |
| Ωı         |                                                                                                    |
| 0          | Ispisnica (ako ste ranije studirali)                                                                                                |
| 0          | Potvrda o stupnju tjelesnog oštećenja                                                                                               |
|            |                                                                                                    |

Prije zaključavanja prijave provjerite fotografiju lica i potpis. Provjerite i nalaze li se imena svih datoteka koje ste htjeli priložiti u opisu preostalih datoteka koje ste odabrali. Jednom kada zaključate prijavu, nećete ju više moći mijenjati dok ne dobijete povratnu informaciju Ureda za studente!

Ako je potrebno, u postojeće polje možete nam upisati komentar, ako nam želite napomenuti nešto vezano u neki od učitanih dokumenata ili primjerice napisati naziv studija koji ste pohađali prije upisa na studij kemije. Ovo polje ne morate ispuniti.

Kada ste sve provjerili, kliknite na Potvrdi i zaključaj prijavu.

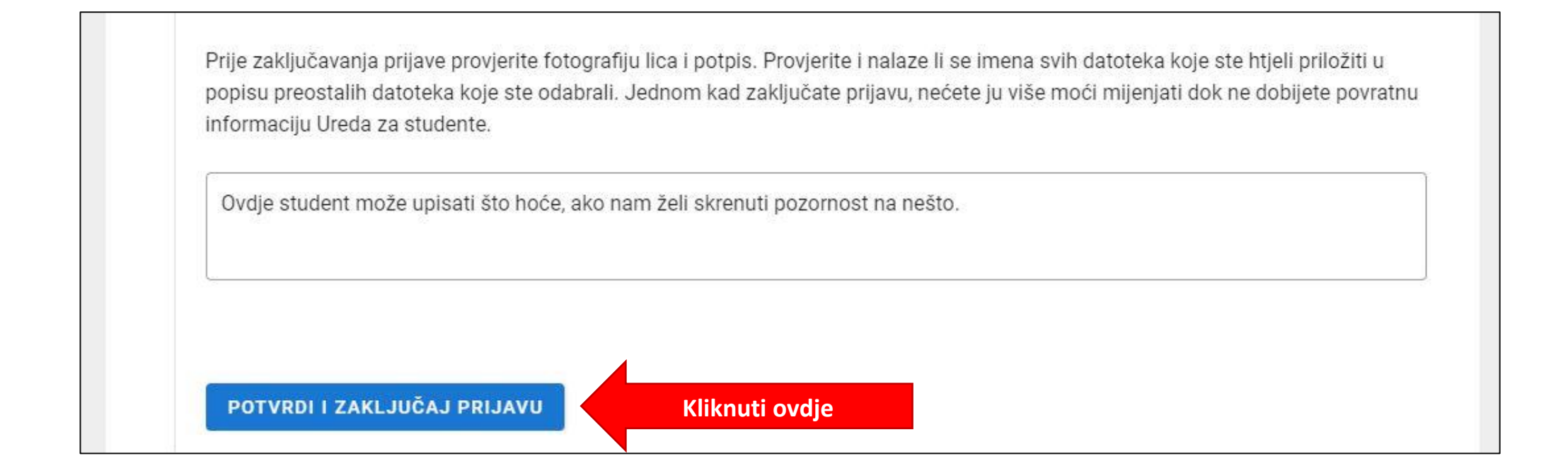

## Pojavljuje se obavijest **2** Ured za studente provjerava prijavu.

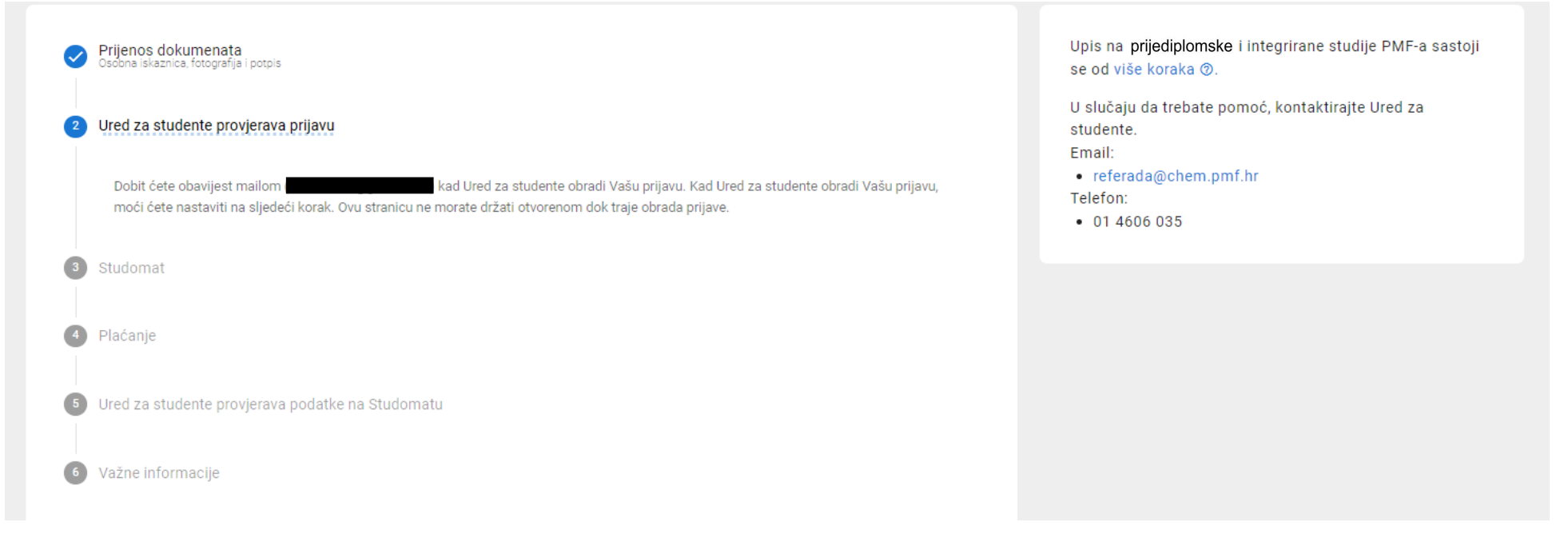

**Redovito provjeravajte email**, zaprimit ćete obavijest Ureda za studente kada je vaša prijava obrađena i nakon toga možete krenuti na **3. korak** – unos podataka u Studomat.

Ukoliko ste u međuvremenu izašli iz aplikacije, morat ćete se ponovno prijaviti na isti način kao i prilikom prvog ulaska u aplikaciju na adresi upisi.pmf.hr!

## Korak **8** Studomat

U desnom prozoru nalazi se vaš ugovor o studiranju. Za sada ga **pohranite** na računalo (1), a **kasnije ispišite dvije kopije**, **vlastoručno ih potpišite i ponesite na uvodno predavanje na jesen** (s ostalim potrebnim dokumentima). Više o tome pisat će na kraju postupka upisa.

Ispod toga nalazi se vaš novi studentski AAI identitet (2). Kliknite na navedenu poveznicu <u>https://login.aaiedu.hr/promjenazaporke/</u> i promijenite zaporku svog novog identiteta, prije nego što prvi puta pristupite Studomatu! Tek nakon toga kliknite na poveznicu za Studomat u lijevom prozoru (3).

| 0 | Prijenos dokumenata<br>Osobna iskaznica, fotografija i potpis                                                                                                    | Upis na <b>prijediplomske</b> i integrirane studije PMF-a sastoji<br>se od više koraka ⑦.                                                          |
|---|----------------------------------------------------------------------------------------------------|----------------------------------------------------------------------------------------------------|
|   | Ured za studente provjerava prijavu                                                                                                    | STANJE PRIJAVE                                                                                                    |
| 3 | Studomat <b>3. Prijava u Studomat</b> Prijavite se na Studomat konsteći AAI@EduHr korisničku oznaku prikazanu u desnom okviru i zaporku koju ste sami postavili. Na Studomatu u izborniku Podaci o studentu → Osobni podaci ispunite osobne podatke prema Uputama o izmjeni osobnih podataka. | U tijeku: potrebno je upisati podatke na Studomatu i<br>izvršiti plaćanje<br>ugovor o studiranju<br>Vaš ugovor o studiranju.                       |
|   | Ured za studente provjerava ovaj korak prijave zajedno sa sljedećim korakom (plaćanje). Na eventualne potrebne promjene bit ćete<br>upozoreni tek kad prođete i sljedeći korak.                                                                                                    | PODACI O VAŠEM AAI@EDUHR IDENTITUTU                                                                                                    |
|   | Dodatne napomene Uredu za studente (opcionalno)                                                                                                    | Nisu dostupni podaci o AAI@EduHR identitetu.       2. Ovdje će biti vaši AAI         STUDOMAT       podaci i poveznica za         promjenu zaporke |
|   |                                                                                                    | Na Studomat se prijavljujete s gore navedenom AAI<br>korisničkom oznakom i zaporkom koju ste sami postavili.                                       |
| 4 | UPISAO/LA SAM PODATKE NA STUDOMATU                                                                                                    | U slučaju da trebate pomoć, kontaktirajte Ured za<br>studente.<br>Email:                                                                           |
| 5 | Ured za studente provjerava podatke na Studomatu                                                                                                    | <ul> <li>referada@chem.pmf.hr<br/>Telefon:</li> <li>01 460 6035</li> </ul>                                                                         |
| 6 | Važne informacije                                                                                                    |                                                                                                    |
|   |                                                                                                    |                                                                                                    |

Desno je **izgled prozora** koji se pojavljuje za **izmjenu AAI zaporke**. Pozorno pročitajte uputu na dnu kakva mora biti vaša nova zaporka.

Tek nakon što ste prošli ovaj korak i promijenili zaporku, idite na prijavu u Studomat.

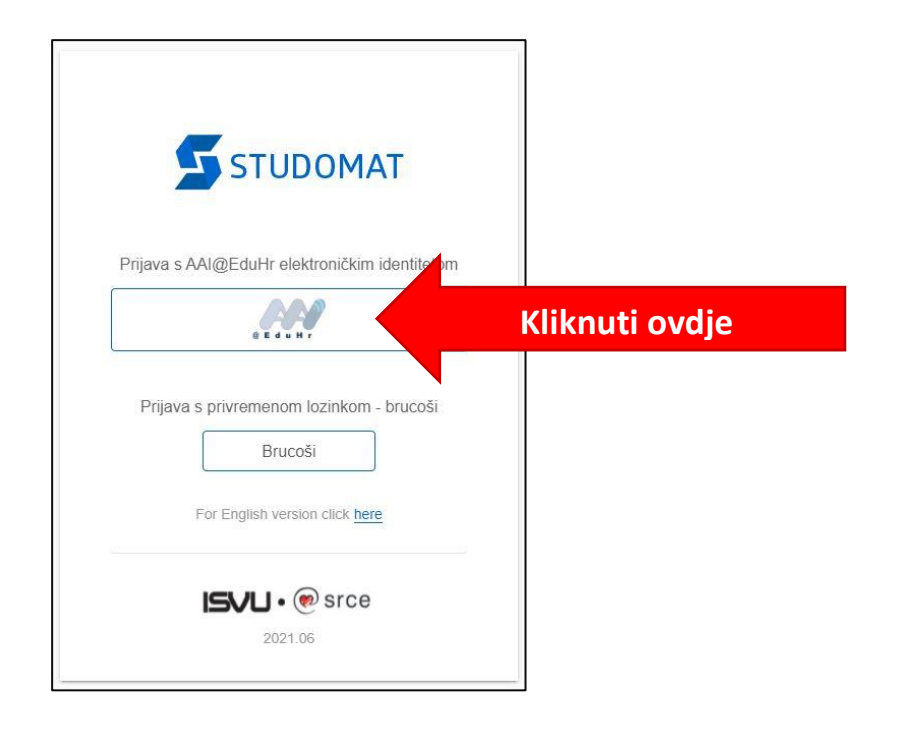

| HUICHIIKACIJ                                                                               | obrazovanja u Republici Hrvatskoj                                                                                                    |
|--------------------------------------------------------------------------------------------|----------------------------------------------------------------------------------------------------|
| KORISNIČ                                                                                   | KA OZNAKA                                                                                                    |
| Upišite k                                                                                  | orisničku oznaku svog AAI@EduHr e-identite                                                                                                    |
| ZAPORKA                                                                                    |                                                                                                    |
| Upišite z                                                                                  | aporku                                                                                                    |
|                                                                                            | ORKA                                                                                                    |
| Upišite r                                                                                  | iovu zaporku                                                                                                    |
| PONOVITE                                                                                   | ZAPORKU                                                                                                    |
| Ponovite                                                                                   | e novu zaporku                                                                                                    |
| Nova zap<br>adržavati<br>Ipisane u<br>/AŽNO: zt<br>domene sk<br>sučelje. Ak<br>promijenite | orka mora imati minimalno 8 znakova i<br>bar 2 znamenke i bar 2 slova. Zaporke<br>polja "Nova zaporka" moraju biti jednake.<br>og posebnosti sustava skole.hr korisnici iz<br>ole.hr zaporku ne mogu promijeniti kroz ovo<br>o je vaš e-identitet iz domene skole.hr zaporku<br>na adresi https://lozinka.skole.hr/. |

U **Studomatu** morate ispuniti dio s **osobnim podacima**. U tu svrhu možete se poslužiti uputama koje je napisalo SRCE, koje održava aplikaciju Studomat. Za više detalja izmjeni osobnih podataka posjetite stranicu: <u>https://wiki.srce.hr/display/TUT/Osobni+podaci#Osobnipodaci-Izmjenaosobnihpodataka</u>

Kada ste završili s ispunjavanjem Studomata, vraćate se u aplikaciju i **potvrđujete odgovarajućom tipkom da je vaš Studomat ispunjen**.

|   | Prijenos dokumenata<br>Osobna iskaznica, fotografija i potpis                                                                                                    | Upis na ∣ <b>prijediplomske</b> i integrirane studije PMF-a sastoji<br>se od više koraka ĝ.                  |
|---|----------------------------------------------------------------------------------------------------|----------------------------------------------------------------------------------------------------|
|   | Ured za studente provjerava prijavu                                                                                                    | STANJE PRIJAVE                                                                                               |
| 3 | Studomat                                                                                                    | U tijeku: potrebno je upisati podatke na Studomatu i<br>izvršiti plaćanje                                    |
|   | Prijavite se na Studomat koristeći AAI@EduHr korisničku oznaku prikazanu u desnom okviru i zaporku koju ste sami postavili. Na<br>Studomatu u izborniku Podaci o studentu → Osobni podaci ispunite osobne podatke prema Uputama o izmieni osobnih podataka. | UGOVOR O STUDIRANJU                                                                                          |
|   |                                                                                                    | Vaš ugovor o studiranju.                                                                                     |
|   | Ured za studente provjerava ovaj korak prijave zajedno sa sljedećim korakom (plaćanje). Na eventualne potrebne promjene bit ćete<br>upozoreni tek kad prođete i sljedeći korak.                                                                             | PODACI O VAŠEM AAI@EDUHR IDENTITETU                                                                          |
|   |                                                                                                    | Nisu dostupni podaci o AAI@EduHR identitetu.                                                                 |
|   | Dodatne napomene Uredu za studente (opcionalno)                                                                                                    | STUDOMAT                                                                                                    |
|   |                                                                                                    | Na Studomat se prijavljujete s gore navedenom AAI<br>korisničkom oznakom i zaporkom koju ste sami postavili. |
|   | UPISAO/LA SAM PODATKE NA STUDOMATU Kliknuti ovdje                                                                                                    | U slučaju da trebate pomoć, kontaktirajte Ured za<br>studente.                                               |
| 4 | Plaćanje                                                                                                    | Email:                                                                                                    |
|   |                                                                                                    | <ul> <li>referada@chem.pmf.hr<br/>Telefon:</li> </ul>                                                        |
| 5 | Ured za studente provjerava podatke na Studomatu                                                                                                    | • 01 460 6035                                                                                                |
|   |                                                                                                    |                                                                                                    |
| 6 | Važne informacije                                                                                                    |                                                                                                    |
|   |                                                                                                    |                                                                                                    |
|   |                                                                                                    |                                                                                                    |

## Nakon ispunjavanja Studomata, aplikacija vas odmah vodi na korak **O Plaćanje.**

**Ukoliko koristite web/mobilno bankarstvo**, pojavljuju vam se detalji potrebni za uplatu i personalizirani barkod uplatnice koji možete poskenirati i izvršiti uplatu. Nakon provedene uplate, dokaz/potvrdu vaše banke potrebno je učitati na predviđeno mjesto (može biti PDF ili JPG).

Ako ste uplatu izvršili ranije, putem opće uplatnice na pošti ili banci, tada ćete Vi u ovom koraku samo učitati visokokvalitetnu fotografiju ili sken na predviđeno mjesto.

Po završetku ovog koraka potvrditi unos klikom na "Uplatio/la sam upisninu".

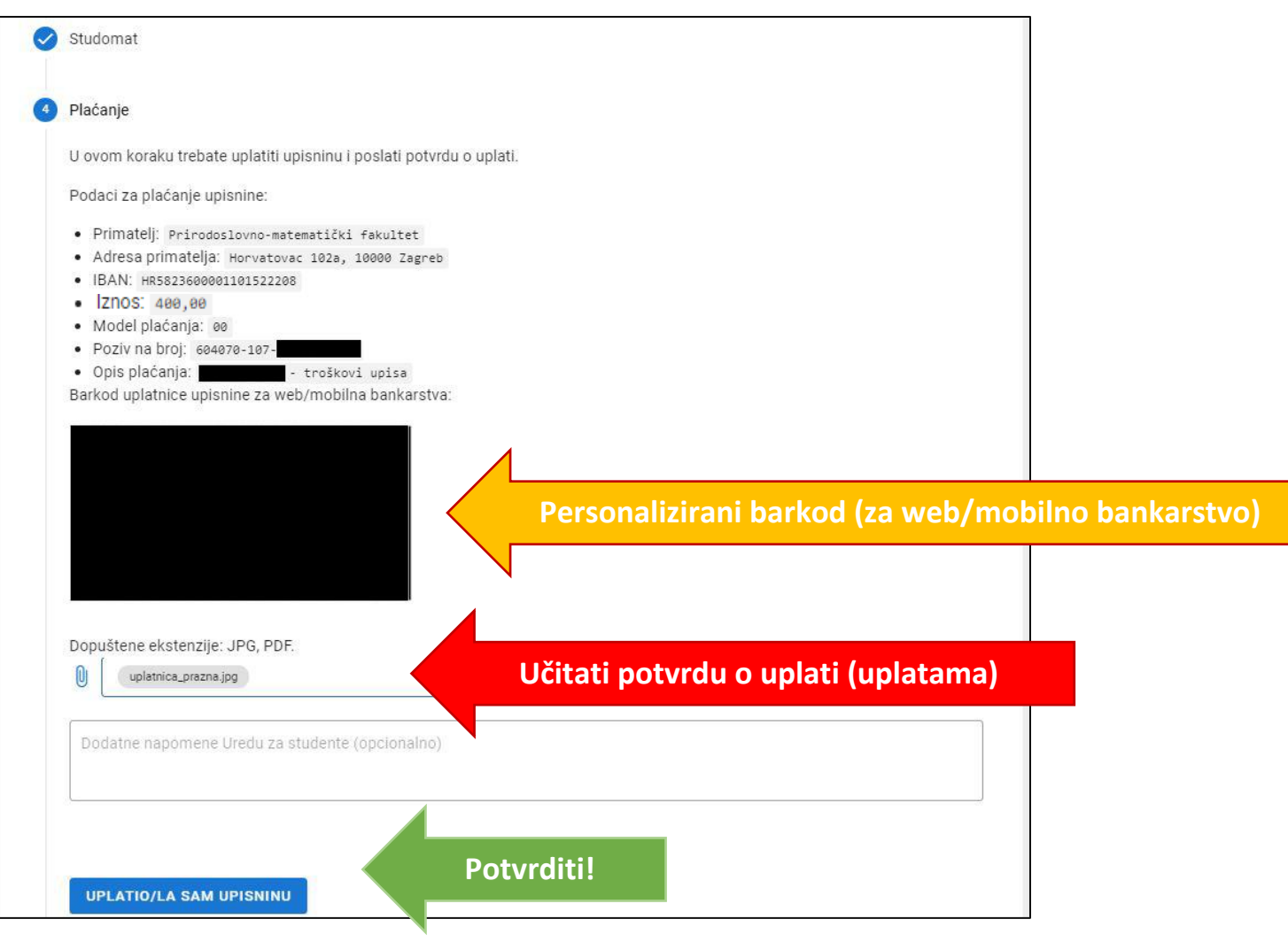

Vama aplikacija sada izgleda ovako. Ured za studente provjerava izvršenje koraka **Studomat** i **Plaćanje**. Molimo da od sada ponovno redovno provjeravate poruke na email adresi iz sustava *Postani student*, kako biste dobili informaciju da li je sve uredu ili je potrebno izvršiti neke izmjene vezano uz studomat i/ili uplatu.

| 0 | Prijenos dokumenata<br>Osobna iskaznica, fotografija i potpis                                                                                                    |
|---|----------------------------------------------------------------------------------------------------|
| 0 | Ured za studente provjerava prijavu                                                                                                    |
| 0 | Studomat                                                                                                    |
| 0 | Plaćanje                                                                                                    |
| 5 | Ured za studente provjerava podatke na Studomatu                                                                                                    |
|   | Dobit čete obavijest mailom ( <b>provodu provodu provodu provodu provo</b> ) kad Ured za studente potvrdi upis. Tada čete moći nastaviti na sljedeći korak. Ovu<br>stranicu ne morate držati otvorenom dok traje obrada prijave. |
| 6 | Važne informacije                                                                                                    |
|   |                                                                                                    |
|   |                                                                                                    |
|   |                                                                                                    |
|   |                                                                                                    |
|   |                                                                                                    |

Ukoliko je sve uredu, nakon povratne email poruke referade i ponovne prijave u aplikaciju, dobivate obavijest da je vaš upis završen i gdje možete preuzeti potvrde. Također, ovdje je navedeno koje dokumente obavezno trebate donijeti na uvodno predavanje koje će se održati na Kemijskom odsjeku na početku akademske godine. Točno vrijeme i mjesto uvodnog predavanja biti će objavljeno na mrežnim stranicama odsjeka: <u>http://www.pmf.unizg.hr/chem</u>

|         | Prijenos dokumenata<br>Osobna iskaznica, fotografija i potpis                                                                                                    | Upis na prijediplomske i integrirane studije PMF-a sastoji<br>se od više koraka ③. |
|---------|----------------------------------------------------------------------------------------------------|------------------------------------------------------------------------------------|
|         | Ured za studente provjerava prijavu                                                                                                    | STANJE PRIJAVE                                                                     |
|         | Studomat                                                                                                    | Upis izvršen                                                                       |
| Ĭ       |                                                                                                    | UGOVOR O STUDIRANJU                                                                |
|         | Plaćanje                                                                                                    | Vaš ugovor o studiranju.                                                           |
|         |                                                                                                    | PODACI O VAŠEM AAI@EDUHR IDENTITETU                                                |
| <b></b> | Ured za studente provjerava podatke na Studomatu                                                                                                    | Korisnička oznaka:                                                                 |
| 6       | Važne informacije                                                                                                    | Zaporka.<br>Zaporku prije prvog korištenja promijenite na ovoj<br>poveznici.       |
|         | Upisni postupak je završen.                                                                                                    | STUDOMAT                                                                           |
|         | Potvrdu o upisu na studij možete zatražiti preko Studomata. U izborniku Potvrde izaberite Zahtjev za izdavanjem potvrda s<br>elektroničkim pečatom . Dobit ćete je elektroničkom poštom, kojoj pristupate prijavom s AAI korisničkim podacima, izdanim od | Na Studomat se prijavljujete s gore navedenom AAI                                  |
|         | PMF-a, na outlook.office.com. U trenutku kad se podaci među sustavima sinkroniziraju, moći ćete zatražiti potvrdu i preko sustava<br>e-Građani.                                                                                                    | korisničkom oznakom i zaporkom koju ste sami postavili.                            |
|         | Prilikom preuzimanja studentske iskaznice (nakon uvodnog predavanja) trebat ćete donijeti:                                                                                                    | U slučaju da trebate pomoć, kontaktirajte Ured za<br>studente.                     |
|         | <ul> <li>dva potpisana ugovora o studiranju,</li> <li>svjedodžbu o državnoj maturi,</li> </ul>                                                                                                    | Email:<br>• referada@chem.pmf.hr                                                   |
|         | <ul> <li>ispisnicu (studenti koji su već studirali na preddiplomskom ili integriranom studiju) i</li> <li>potvrdu kojom se dokazuje stupani tjelesnog oštećenja (studenti kojima je utvrđeno tjelesno oštećenje od 60% ili više)</li> </ul>               | • 01 4606 035                                                                      |

Želimo vam ugodno ljeto i veselimo se zajedničkoj jeseni 🕲